## Annexure B: Guidelines for online course access through MEeT Platform

## By using Desktop:

Step 1: Open the URL <u>https://meet-vt.in</u> of MEeT portal in your browser of computer system.

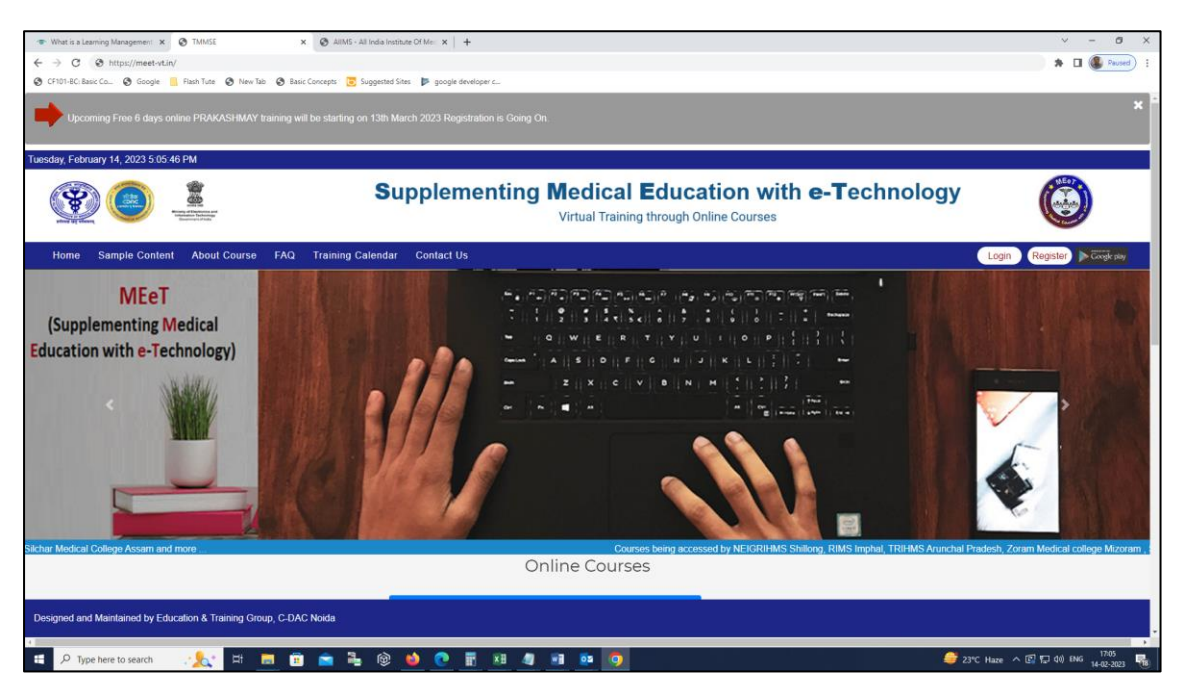

Step 2: Click to "Login" option as shown in the header menu

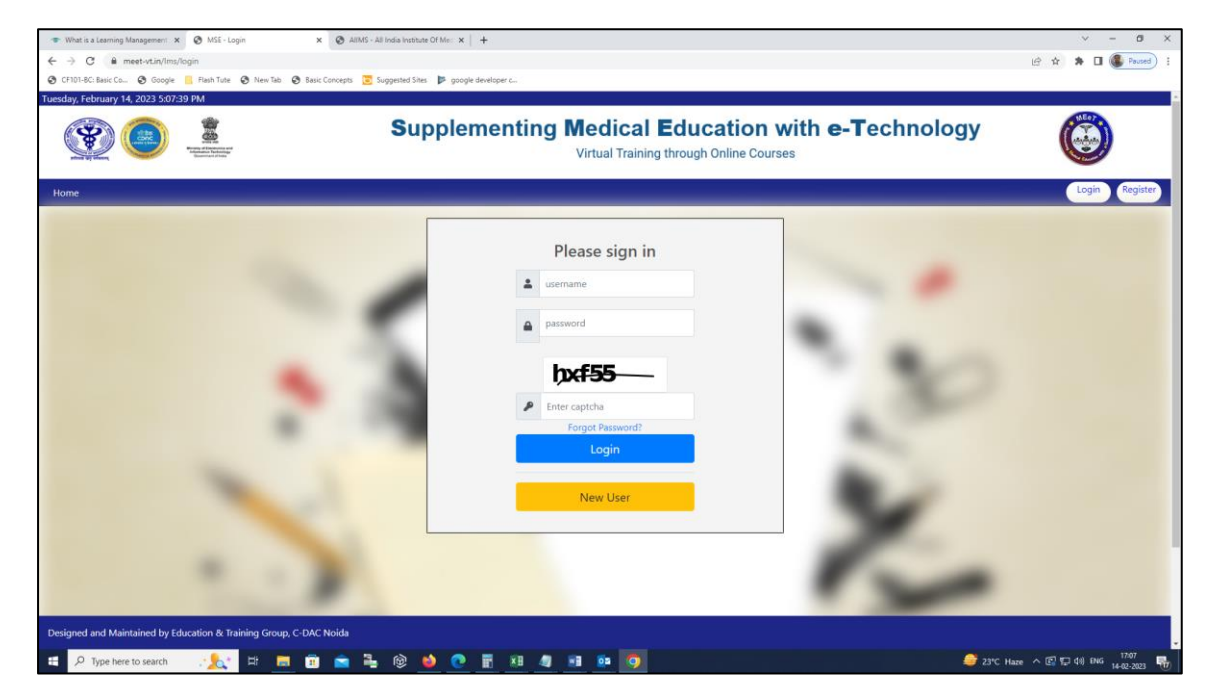

Step 3: Do sign-in using the below credentials and displayed captcha code.

## For Access of Medical Science Modules:

- Username: demouser
- Password: Test@123

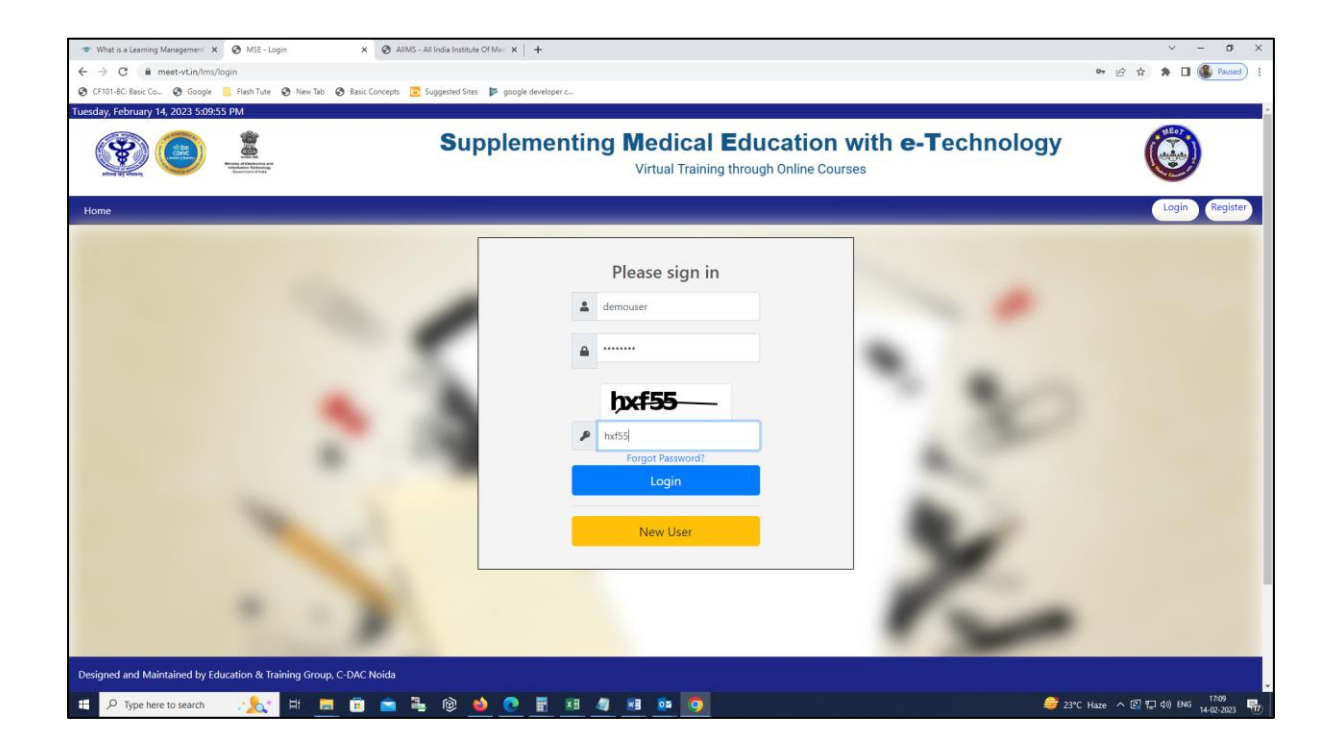

Step 4: After successful login, now access a course by clicking to View Course button though dashboard.

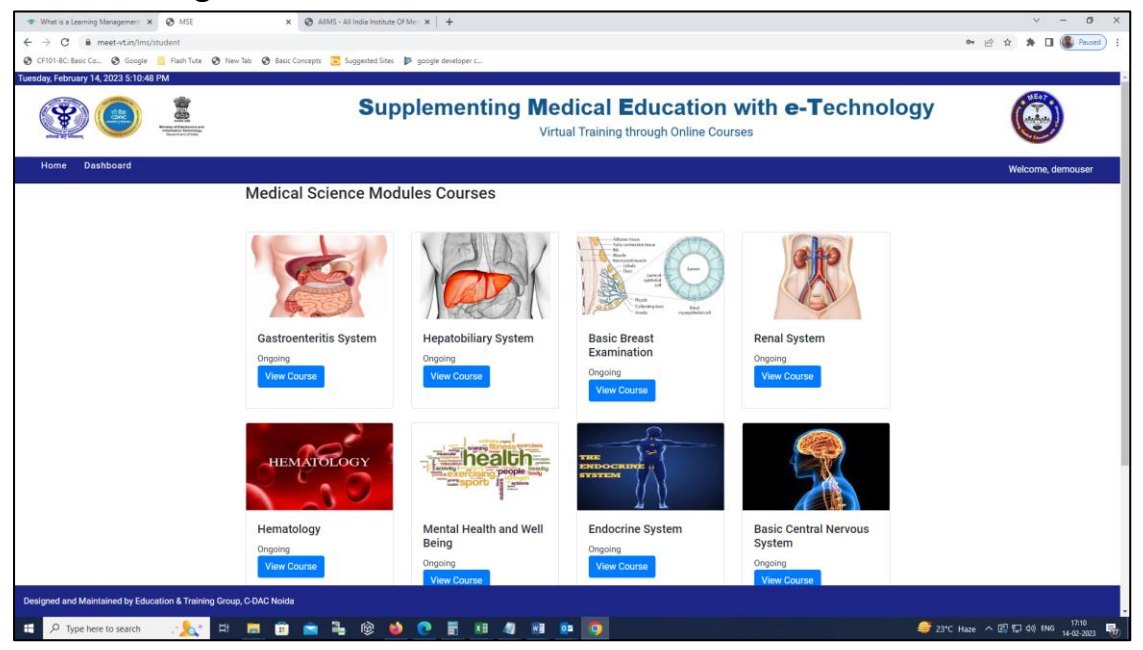

By using Mobile App:

Step 1: Download and install the mobile app from the google play store (by search of **meet Ims**) or through access of below url:

https://play.google.com/store/apps/details?id=in.cdac.meet

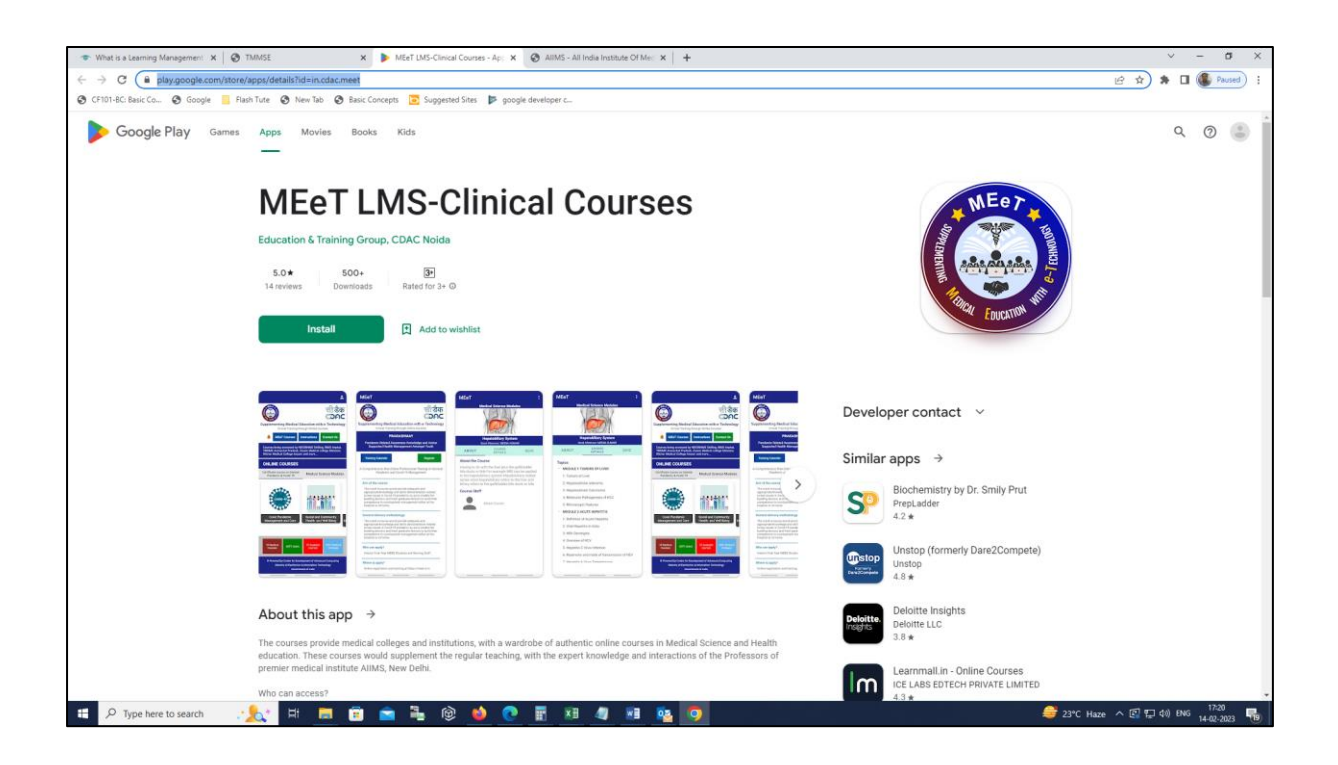

Step 2: After successful installation, open the login page by click of user icon as shown below and now do login using below login credentials and clicking to "check to verify and proceed" checkbox.

-

Ô

- Username: demouser •
- Password: Test@123 ۲

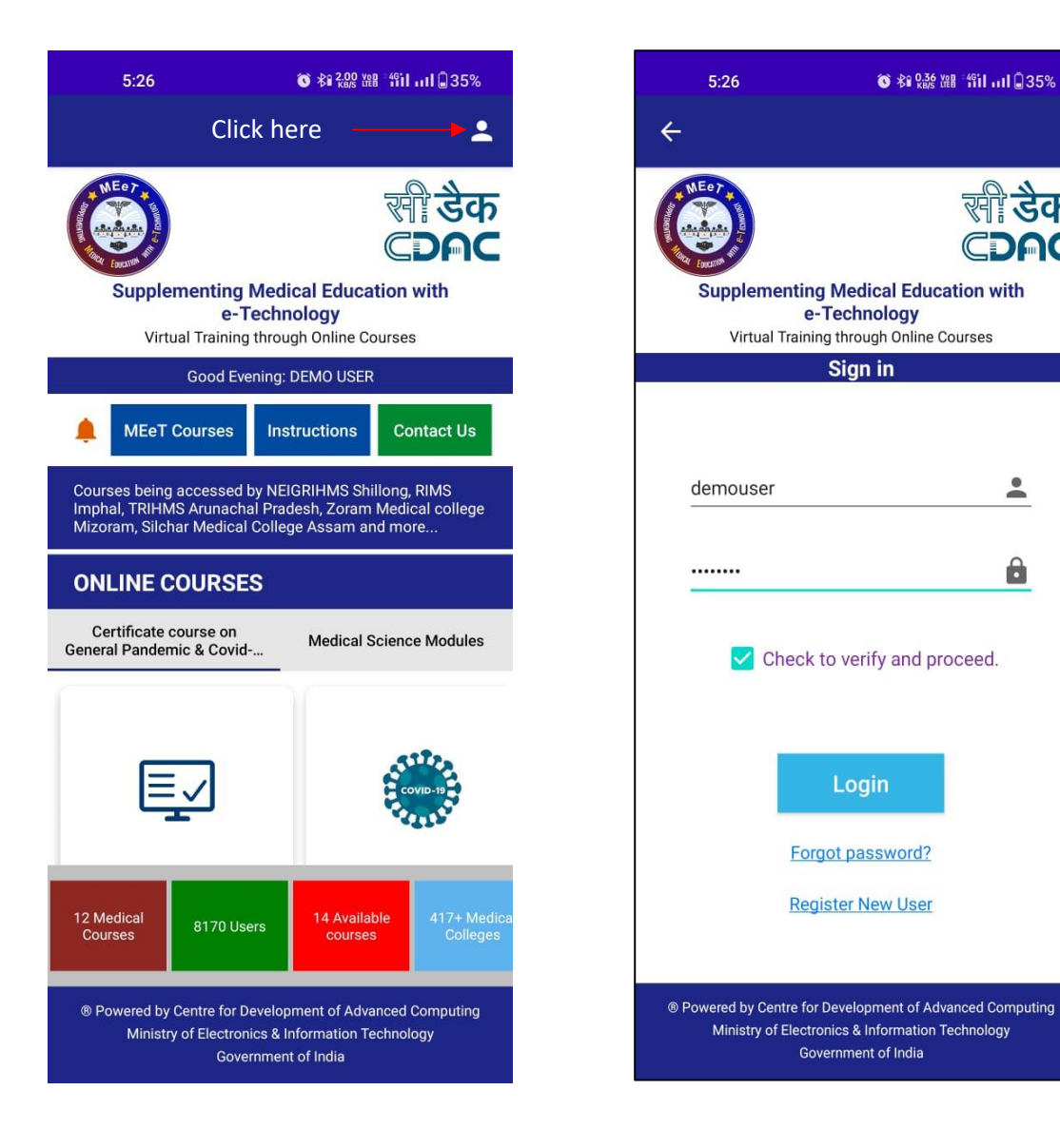

Step 3: After successful login go to user dashboard and access the courses.

| 5:27 <b>O</b>                                                                                                    | ⓒ 孝≇ ‰ ﷺ "们 பட் 35%                                                                                                  | 5:30                                                                                                    | õ ≉i 158 ﷺ °fiilI 🖟 34%                                        |  |
|----------------------------------------------------------------------------------------------------|----------------------------------------------------------------------------------------------------|----------------------------------------------------------------------------------------------------|----------------------------------------------------------------|--|
|                                                                                                    | DASHBOARD                                                                                                    | MEeT                                                                                                    | :                                                              |  |
| WEez -                                                                                                    | Logout                                                                                                    | Medica                                                                                                    | Medical Science Modules                                        |  |
| Supplementing Medical Education with<br>e-Technology<br>Virtual Training through Online Courses<br>Good Evening: DEMO USER                                       |                                                                                                    |                                                                                                    | S                                                              |  |
| A MEeT Courses                                                                                                    | Instructions Contact Us                                                                                              | Gastro                                                                                                    | oenteritis System<br>Evening: DEMO USER                        |  |
| Courses being accessed by NEIGRIHMS Shillong, RIMS<br>Imphal, TRIHMS Arunachal Pradesh, Zoram Medical college<br>Mizoram, Silchar Medical College Assam and more |                                                                                                    | ABOUT                                                                                                    | COURSE QUIZ                                                    |  |
| ONLINE COURSES     Topics       Certificate course on<br>General Pandemic & Covid     Medical Science Modules       Cl ANDS                                      |                                                                                                    |                                                                                                    | EASES OF PARATHYROID                                           |  |
| Ę                                                                                                    | COVID-19                                                                                                    | 1. Control Mech<br>2. Parathyroid A<br>3. Adenoma Pa<br>4. Clinical featu                                                                 | nanism<br>Adenoma<br>ırathyroid<br>ıres of hyperparathyroidism |  |
| 12 Medical<br>Courses 8170 User<br>® Powered by Centre for De<br>Ministry of Electronic                                                                          | rs 14 Available<br>courses 417+ Medica<br>Colleges<br>velopment of Advanced Computing<br>cs & Information Technology | <ul> <li>MODULE 2 DISEASES OF MUSCLE</li> <li>MODULE 3 PHYSIOLOGY AND ANATOMY OF<br/>BRAIN</li> <li>MODULE 4 DIABETES MELLITUS</li> </ul> |                                                                |  |
| Government of India                                                                                                    |                                                                                                    |                                                                                                    |                                                                |  |